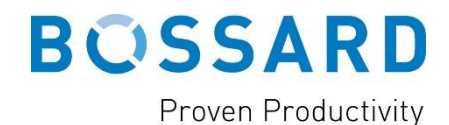

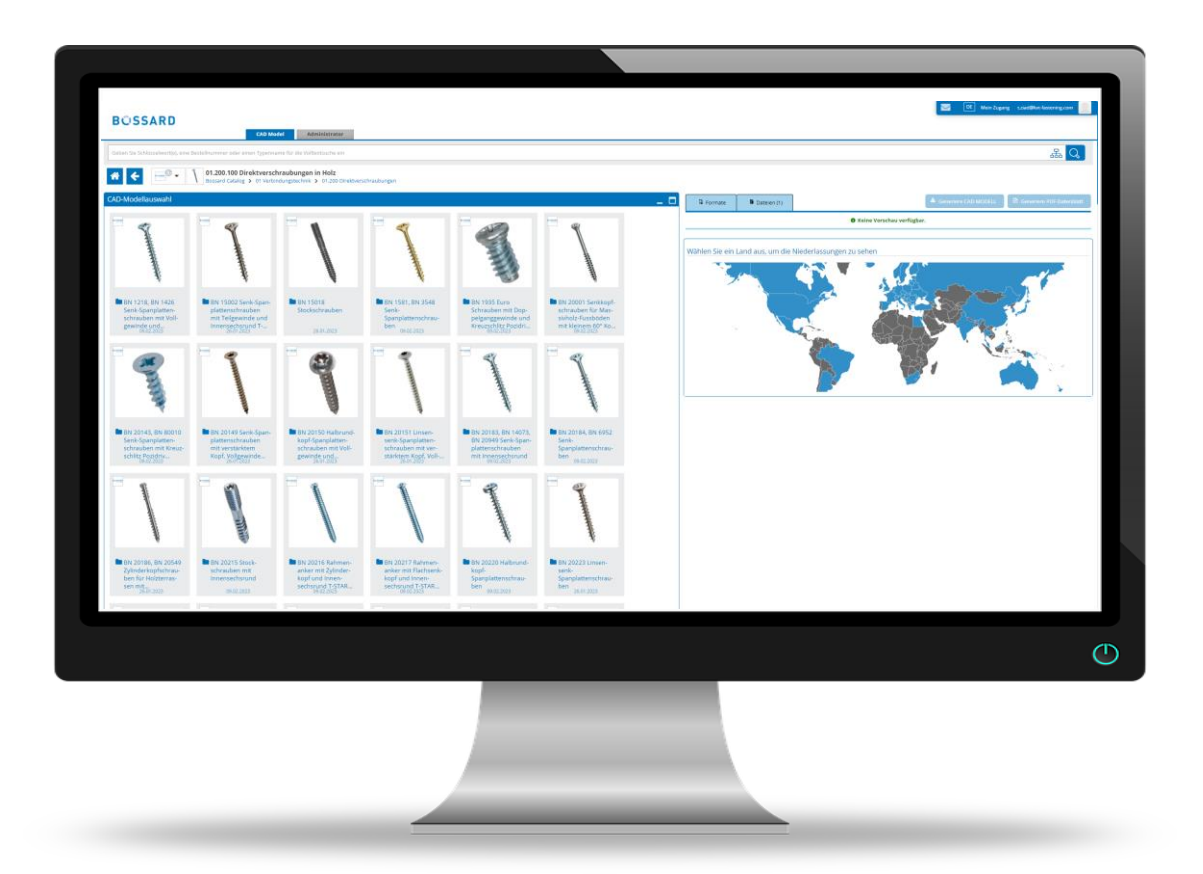

# Leitfaden Bossard CAD

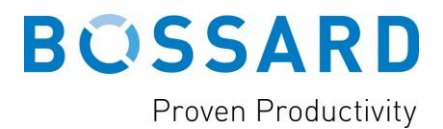

### **INDEX**

| Registrierung auf dem CAD-Onlineportal "PARTcommunity"      | .1 |
|-------------------------------------------------------------|----|
| Anmeldung bei "PARTcommunity" und Download von CAD-Modellen | .4 |
| Häufig gestellte Fragen (FAQs)                              | .8 |

## REGISTRIERUNG AUF DEM CAD-ONLINEPORTAL "PARTCOMMUNITY"

Um CAD-Modelle von Bossard-Produkten herunterladen zu können, ist eine Registrierung bei einem speziellen CAD-Online-Portal, der PARTcommunity, erforderlich. Der folgende Leitfaden hilft Ihnen dabei und führt Sie Schritt für Schritt durch den Registrierungsprozess.

1. Auf der Bossard Homepage klicken Sie bitte auf den Menüpunkt **"CAD Online Portal**" im Dropdown-Menü von Assembly Technology Expert. Alternativ können Sie auch <u>hier</u> klicken, um direkt zum Online Portal "PARTcommunity" zu gelangen.

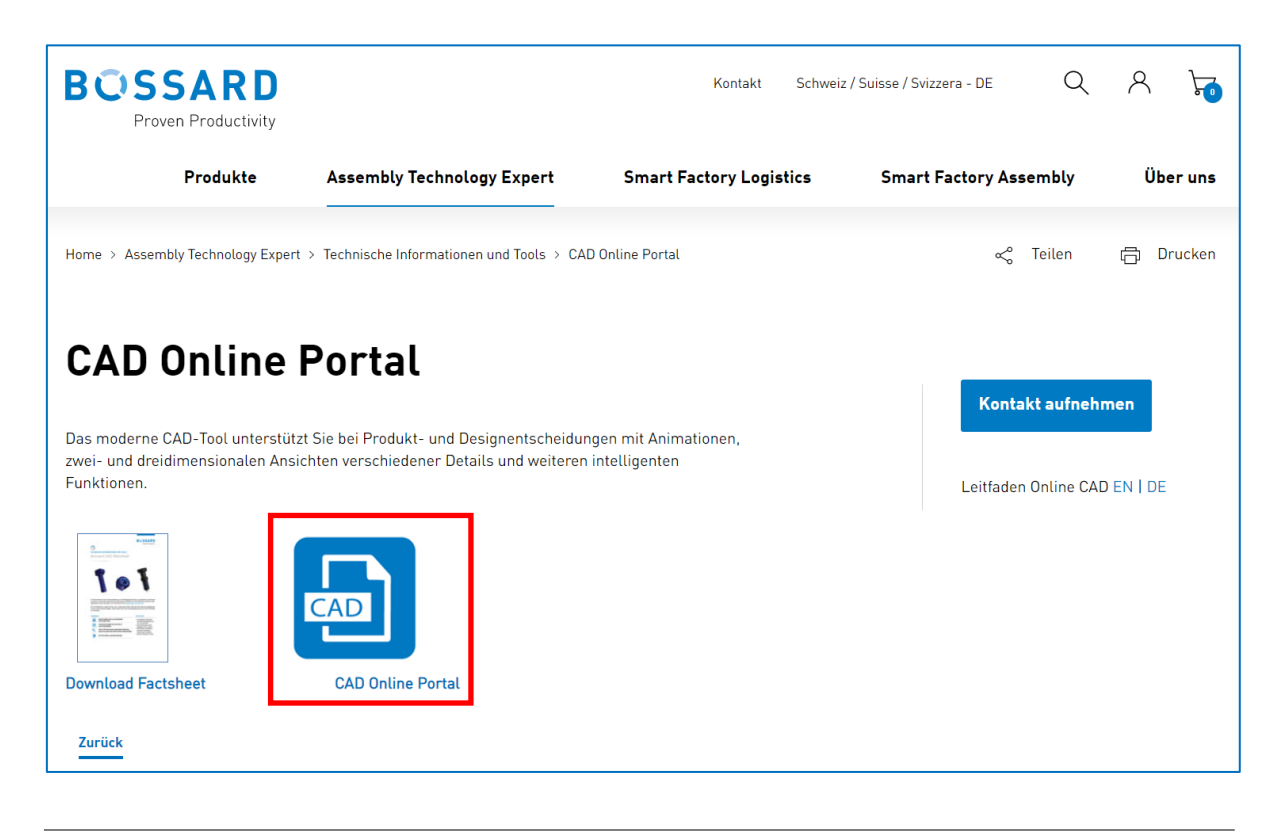

© 2023 by Bossard Autor: HET/ZIT Seite 1/8

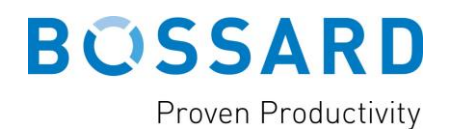

2. Sie werden nun auf die Login-Seite der PARTcommunity weitergeleitet.

|                                    |                                  |                                     |           |             | DE Mein Zugang | Zugang erstellen | Anmelden |
|------------------------------------|----------------------------------|-------------------------------------|-----------|-------------|----------------|------------------|----------|
| BOSSARD                            | CAD Mode                         | el                                  |           |             |                |                  |          |
| Geben Sie Schlüsselwort(e), eine B | estellnummer oder einen Typennan | ne für die Volltextsuche ein        |           |             |                |                  | Q        |
| * +                                |                                  |                                     |           |             |                | 1                |          |
| CAD-Modellauswahl                  |                                  |                                     |           |             |                |                  | _ 0      |
| Ó                                  | (1)                              |                                     |           |             |                | -                |          |
| BOSSARD<br>Proven Productivity     | B C SSARD<br>Proven Productivity | SOLUTIONEERING<br>A BOSSARD COMPANY |           |             |                | i -              |          |
| Sossard Catalog                    | Bossard Inch                     | SkvT Fastening                      |           |             |                | !                |          |
|                                    |                                  |                                     |           |             |                |                  |          |
|                                    |                                  |                                     |           |             |                | ,                |          |
| 3. Bitte k                         | klicken Sie auf                  | "Zugang er                          | stellen". | DE Mein Zug | ang Zugang ei  | rstellen An      | melden   |

4. Nun erscheint ein Anmeldeformular. Bitte geben Sie Ihre Kontodaten, Ihre persönlichen Informationen und Ihre allgemeinen Einstellungen ein und klicken Sie auf **"Registrieren"** (siehe Bild auf der folgenden Seite).

BITTE BEACHTEN: PARTcommunity ist eine B2B-Plattform und sogenannte Freemail-Adressen sind für die Registrierung nicht erlaubt (z.B. @gmail, @hotmail, @gmx etc.). Bitte verwenden Sie für die Anmeldung ausschließlich Ihre offizielle Firmen-E-Mail-Adresse.

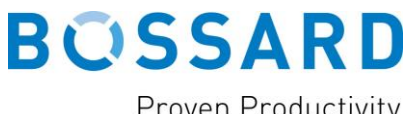

**Proven Productivity** 

| u gan gadatan               |                                                                                                    |                          |  |
|-----------------------------|----------------------------------------------------------------------------------------------------|--------------------------|--|
| Zugangsdaten                |                                                                                                    |                          |  |
| Geschäftliche E-Mail *      |                                                                                                    |                          |  |
| Passwort *                  |                                                                                                    | ۲                        |  |
| Passwort bestätigen *       |                                                                                                    | 0                        |  |
| Profilbild                  | <u>.</u>                                                                                                    |                          |  |
| Geschäftskontakt            |                                                                                                    |                          |  |
| Annala t                    | With the file size denote                                                                                                    |                          |  |
| Anrede *                    | wanien sie eine Anrede                                                                                                    |                          |  |
| Nachname *                  |                                                                                                    |                          |  |
| Firma *                     |                                                                                                    | _                        |  |
| Land *                      | DE Germany (Deutschland)                                                                                                    | •                        |  |
| Straße *                    |                                                                                                    |                          |  |
| PLZ *                       |                                                                                                    |                          |  |
| Stadt *                     |                                                                                                    |                          |  |
| Bundesland/Kanton *         |                                                                                                    |                          |  |
| Telefon *                   |                                                                                                    |                          |  |
| Allgemeine Einstellungen    |                                                                                                    |                          |  |
| Sprache *                   | Deutsch (Deutschland)                                                                                                    | •                        |  |
| Zeitzone *                  | (UTC+02:00) Europe/Berlin                                                                                                    | •                        |  |
| Firmen Informationen        |                                                                                                    |                          |  |
| Anzahl Mitarbeiter *        | Wählen Sie die Unternehmensgröße aus                                                                                                    | -                        |  |
| Berufsbezeichnung *         | Wählen Sie Ihren Verantwortungsbereich aus                                                                                                    | -                        |  |
| Industriebereich *          | Wählen Sie Ihre Branche aus                                                                                                    | •                        |  |
| Nutzungsbedingungen und AGB |                                                                                                    |                          |  |
|                             | * Hiermit akzeptiere ich als Geschäftskunde die <u>AGB</u> u<br>die <u>Nutzungsbedingungen</u> für dieses Portal, sowie die di<br>beschriebene Verarbeitung (Erhebung, Speicherung, Nutz<br>und Weitergabe) meiner personenbezogenen Daten. Unse<br>Hinweise zum <b>Datenschutz</b> finden sie <u>hier</u> .                                                                      | nd<br>arin<br>ung<br>are |  |
|                             | Ich bin damit einverstanden, in Zukunft Informationen zu<br>CADENAS Neuigkeiten aus meiner Branche per E-Mail zu<br>erhalten. Mir ist bewusst, dass ich mein Einverständnis<br>jederzeit, ohne Angabe von Gründen, widerrufen kann.                                                                                                    |                          |  |
|                             | Hiermit willige ich ein, dass die Hersteller, deren CAD Mod<br>ich herunterlade, sich mit mir für Werbezwecke an Hand o<br>oben angegebenen Daten in Verbindung setzen. Mir ist<br>bekannt, dass ich die Einwilligung jeder Zeit gegenüber de<br>jeweiligen Teilehersteller widerrufen kann. Eine<br>entsprechende Kontaktadresse ist bei den jeweiligen<br>Katalogen biteterleer | elle<br>ler<br>m         |  |

5. Klicken Sie nun auf "Kostenlosen Zugang erstellen". Sie erhalten eine Aktivierungs-E-Mail, um den Registrierungsprozess abzuschließen. Sollten Sie innerhalb eines Tages keine E-Mail erhalten, überprüfen Sie bitte Ihre Firewall-Einstellungen und Ihren Spam-Ordner.

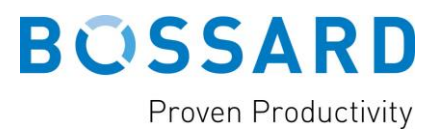

### ANMELDUNG BEI "PARTCOMMUNITY" UND DOWNLOAD VON CAD-MODELLEN

Nach erfolgreicher Registrierung haben Sie nun die Möglichkeit, die gewünschten Bossard CAD-Modelle für das von Ihnen verwendete CAD-System herunterzuladen. Bitte gehen Sie wie folgt vor:

1. Klicken Sie auf "Anmelden".

DE Mein Zugang Zugang erstellen Anmelden

2. Melden Sie sich mit Ihrem Benutzernamen und Ihrem Passwort an und klicken Sie auf "Anmelden". Um Ihren Login-Prozess in Zukunft zu vereinfachen, können Sie die Option "Zugangsdaten merken" aktivieren.

| BOSSARD             |                     |  |  |  |
|---------------------|---------------------|--|--|--|
| E-Mail              | ×                   |  |  |  |
| E-Mail              |                     |  |  |  |
| Passwort            | Passwort vergessen? |  |  |  |
| Passwort            | 0                   |  |  |  |
| Zugangsdaten merken |                     |  |  |  |
| Anmelden            |                     |  |  |  |

3. Sie werden nun zum Hauptmenü der PARTcommunity weitergeleitet. Bitte wählen Sie den gewünschten Produktkatalog aus oder nutzen Sie das Suchfeld oben, um nach Ihren Wunschprodukten zu suchen.

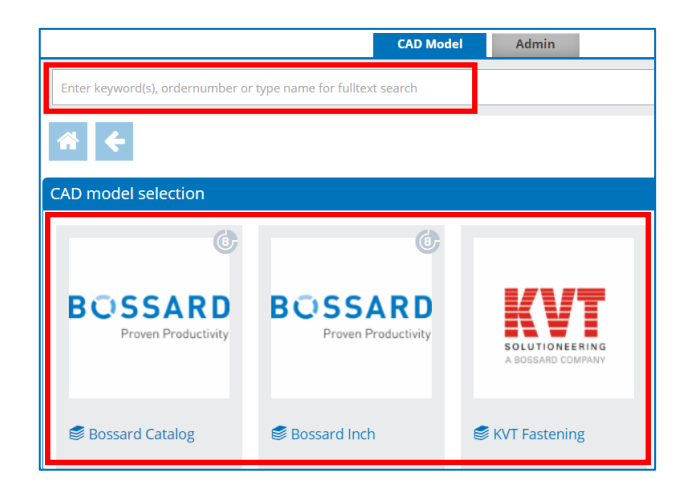

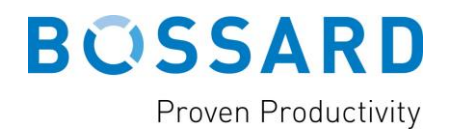

4. Sie haben verschiedene Möglichkeiten, das Produkt zu finden, nach dem Sie suchen. Sie können einfach die verschiedenen Produktgruppen klicken.

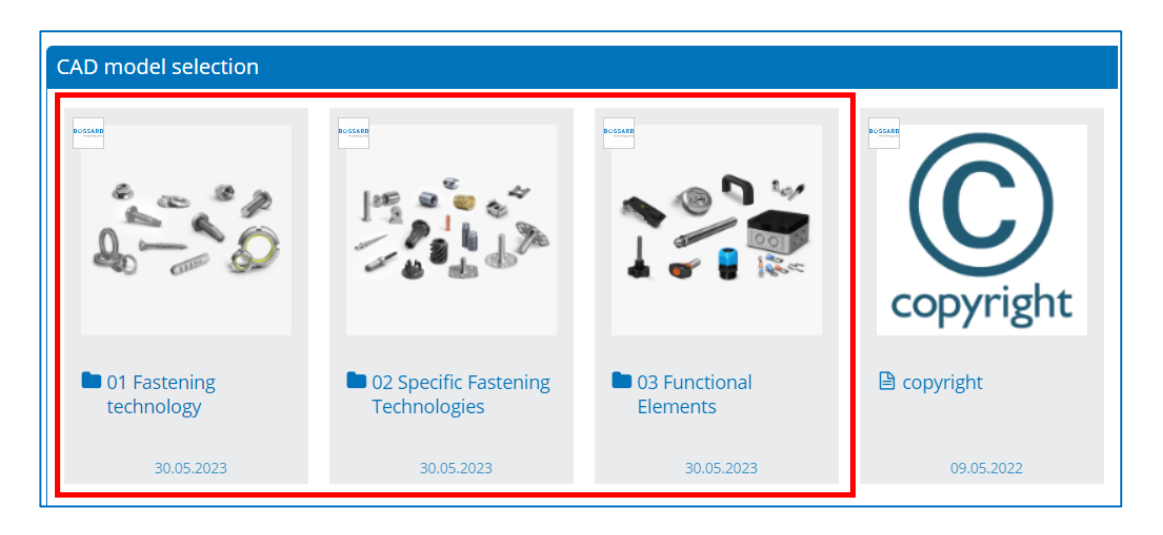

5. Alternativ können Sie auch über das Suchformular nach einer bestimmten Bossard-Nummer, einem Produktnamen oder einer Marke suchen.

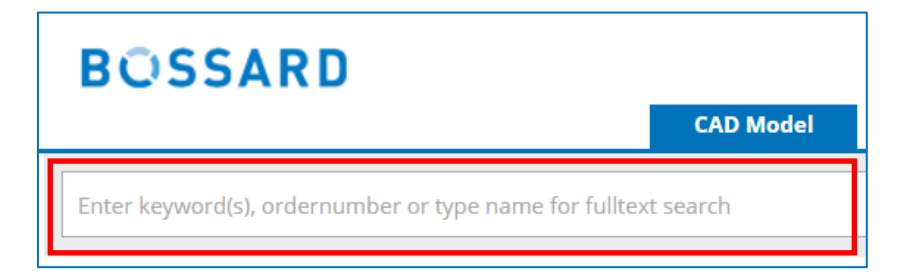

BITTE BEACHTEN: Mit diesen Zugangsdaten können Sie die 3D-Dateien auch direkt von unserer Bossard Website / E-shop herunterladen, z.B.

| electable products: 19   |                                                   |                       | Preview Generate CAD Generate PD | F datashee |
|--------------------------|---------------------------------------------------|-----------------------|----------------------------------|------------|
| Company                  | Bossard Catalog                                   |                       | 3D Dimension 2D                  |            |
| Description              | BN 37885 - Press-in threaded inserts without head | l, for thermoplastics |                                  |            |
| Bill of material         | 3794709                                           |                       |                                  | ~          |
| BNARTNR<br>Order number  | 3794709                                           |                       | From                             | Right      |
| BNARTNR1<br>Order number | 300113360                                         |                       |                                  |            |
| BZC<br>Order designation | 002M4                                             |                       |                                  |            |
| D<br>Thread              | M4                                                |                       |                                  |            |
| L<br>0/-0.25             | 5.60                                              | mm                    | FEFF                             |            |
| DD                       | 5.40-5.90                                         | mm                    | AFE III                          |            |
| w<br>min.                | 2.50                                              | mm                    |                                  | 1          |
| D1<br>min.               | 10.9                                              | mm                    | 92023 powered by CADENAS         | -          |
| T min.                   | 5.8                                               | mm                    |                                  |            |
| BNMAT                    |                                                   |                       |                                  |            |

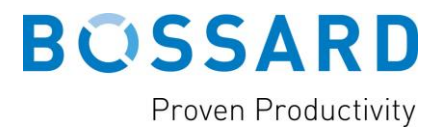

6. Wenn Sie das gesuchte Produkt gefunden haben, klicken Sie es bitte an. Es erscheint eine Tabelle und eine 3D-Vorschau auf der rechten Seite des Bildschirms.

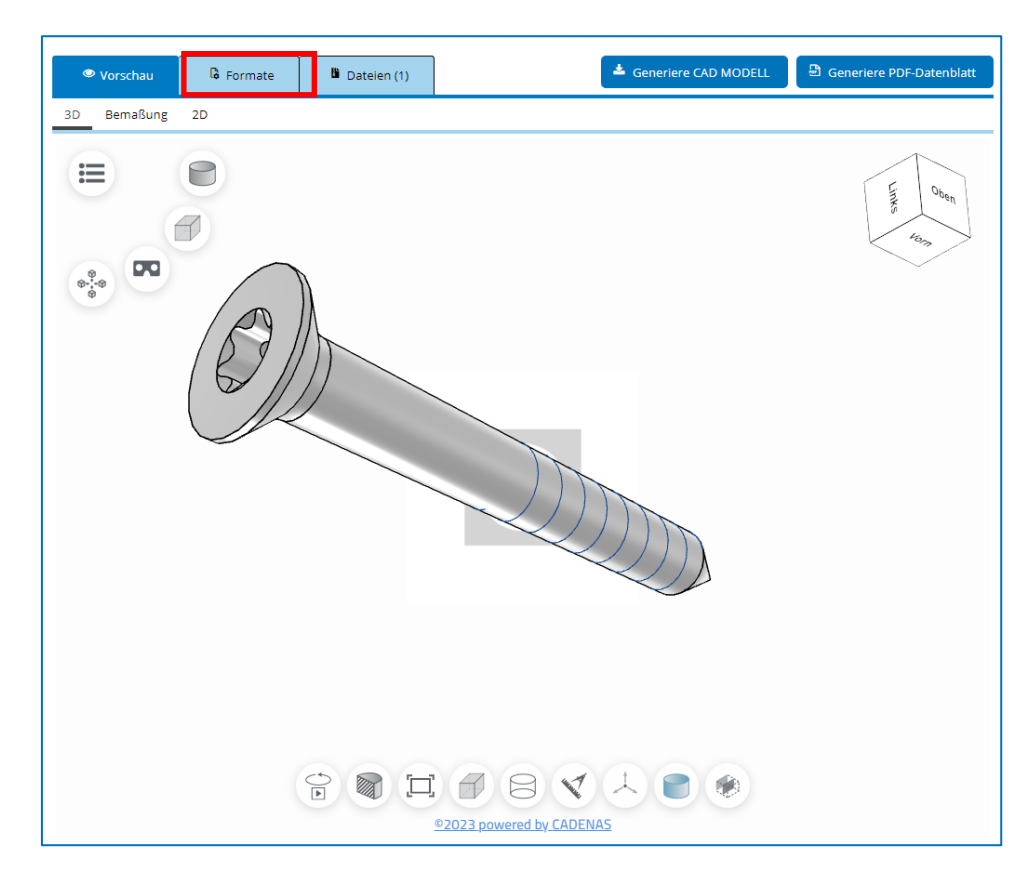

7. Als nächstes müssen Sie die Dateiformate festlegen, die Sie herunterladen möchten. Bitte klicken Sie auf "Formate" und "Formate hinzufügen", um die gewünschten 2D- oder 3D-Formate hinzuzufügen:

| Vorschau              | G Formate          | 🖺 Dateien (1)                    | 📥 Generiere CAD MODELL 🕒 Generiere PDF-Datenblat |
|-----------------------|--------------------|----------------------------------|--------------------------------------------------|
| hre Auswahl For       | mate hinzufügen    | Einstellungen Ebenen & Ansichter | n                                                |
| 'ie möchten Sie die C | AD-Datei erhalten? |                                  |                                                  |
| • Download            | E-Mail             |                                  |                                                  |
|                       |                    |                                  |                                                  |
| tte wählen Sie das Fi | ormat:             |                                  |                                                  |
| Allo                  | Q Suche            |                                  |                                                  |
| Alle<br>All 2D        | + 🕅 3D St          | tudio MAX (3D)                   | ➡ M IEC4 mesh attributes (3D)                    |
| All 3D                | • • • • • • •      |                                  |                                                  |
| BIM-Architektur       | T 🗘 Auto           | CAD >=V14 (3D)                   |                                                  |
| CAM                   | 🕂 🗈 Autoo          | CAD Electrical (2D)              | + 😚 Inventor 2019 (3D)                           |
| Elektrotechnik (E-CA  | D) 🕂 😚 Autoc       | desk Revit 2024 (3D)             | + 😚 Inventor 2020 (3D)                           |
| Elektronik (EDA)      | 🕂 😚 Autor          | mationML (3D)                    | + 😚 Inventor 2021 (3D)                           |
| Marketing             |                    | (4 530 (20)                      | Investor 2022 (2D)                               |
| Maschinenbau          | T V AVEV           | A ESU (SU)                       | T U Inventor 2022 (3D)                           |
| Neutrai               | 🔸 🚫 Bocke          |                                  |                                                  |

| © 2023 by Bossard | Haftungsausschluss: www.bossard.com/imprint |
|-------------------|---------------------------------------------|
| Autor: HET/ZIT    | Leitfaden Bossard CAD_DE_1.3.docx           |
| Seite 6/8         | Vers. 1.3                                   |

©

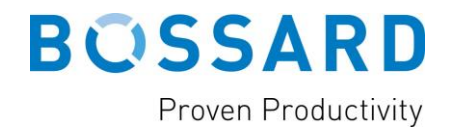

8. Klicken Sie nun auf die Schaltfläche "Generiere CAD MODELL", um Ihre Dateien zu erzeugen.

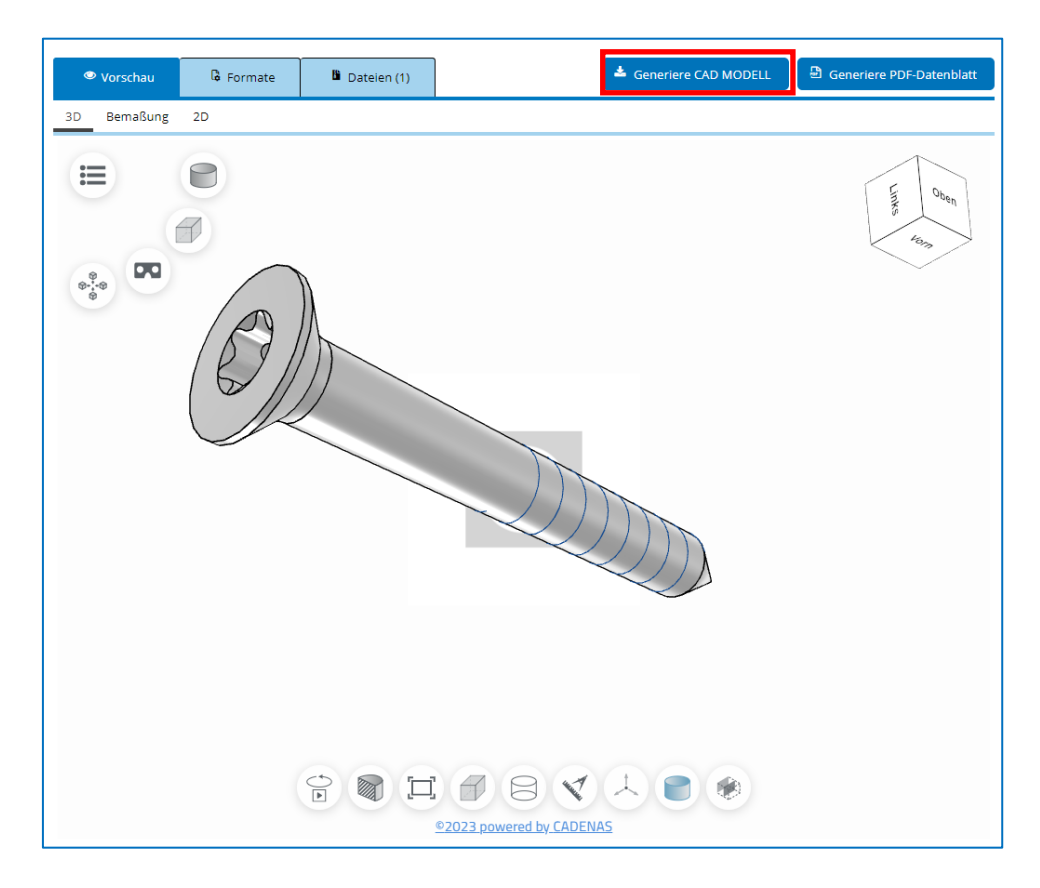

- 9. Sie können nach anderen Produkten suchen und direkt weitere Dateien erstellen.
- Nachdem die Datei(en) generiert sind, können Sie einfach auf die Registerkarte "Dateien" und dann auf "Download" klicken, um die Dateien auf Ihrem PC zu speichern.

| Vorschau                                                                     | 🔓 Formate | Dateien (1) | 📥 Generiere CAD MODELL | Generiere PDF-Datenblatt |  |
|------------------------------------------------------------------------------|-----------|-------------|------------------------|--------------------------|--|
| Vorbereitete Dateier                                                         | ı         |             |                        |                          |  |
|                                                                              |           |             |                        |                          |  |
| BOSSARD BN 13576 2001225 flat countersunk head screw KA30 x 12 WN 1413 (CAD) |           |             |                        |                          |  |

BITTE BEACHTEN: Downloads sind auf 10 Downloads in 4 Wochen limitiert.

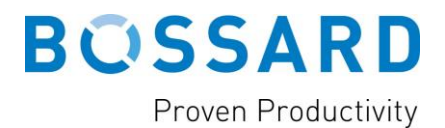

## HÄUFIG GESTELLTE FRAGEN (FAQS)

### Ich habe mein Passwort verloren, was kann ich tun?

Klicken Sie im Login-Menü (siehe Seite 4) auf "**Passwort vergessen?**" und geben Sie Ihre E-Mail-Adresse ein. Sie erhalten dann eine E-Mail mit einem neuen Passwort.

# Wenn ich versuche, mich zu registrieren, wird die Meldung angezeigt, dass die E-Mail-Adresse bereits existiert.

Haben Sie sich bereits mit Ihrer E-Mail-Adresse direkt in der PARTcommunity registriert? Bitte überprüfen Sie dies, indem Sie im Hauptmenü auf **"Passwort vergessen?"** klicken und sich mit dem neuen Passwort anmelden, das Sie per E-Mail erhalten.

### Ich habe keine Aktivierungsmail erhalten, was ist der Grund dafür?

Manchmal verhindern die Spam-Einstellungen, dass Sie die gesendete Aktivierungsmail erhalten. Bitte überprüfen Sie Ihren Spam-Ordner und Ihre Firewall-Einstellungen. Wenn sich keine E-Mail im Spam-Ordner befindet, verwenden Sie bitte die Schaltfläche **"Aktivierungsmail erneut senden"** im Hauptmenü.

# Wenn ich versuche, ein CAD-Modell herunterzuladen, erscheint eine Meldung, die besagt, dass meine E-Mail-Adresse blockiert wurde. Was hat das zu bedeuten?

Haben Sie eine Freemail-E-Mail-Adresse für die Registrierung verwendet (z.B. @gmx, @web, @gmail)? Diese E-Mail-Adressen werden vom Portal automatisch blockiert. Es ist leider nicht möglich, Ihre E-Mail-Adresse in den persönlichen Einstellungen zu ändern. Wir empfehlen Ihnen, Ihr Profil zu löschen und sich mit Ihrer geschäftlichen E-Mail-Adresse neu zu registrieren.

# Ich habe mein monatliches Download-Limit von 10 Downloads erreicht, aber ich brauche mehr CAD-Modelle.

Bitte kontaktieren Sie Ihre Bossard-Kontaktperson und fragen Sie nach zusätzlichen Downloads. Mit der E-Mail-Adresse, die Sie in der PartCommunity registriert haben, kann Bossard Group Sales and Marketing die Anzahl der Downloads auf max. 50 Downloads in 4 Wochen erhöhen.

#### Wo kann ich zusätzliche Unterstützung erhalten?

Für alle Anfragen und Probleme mit der PARTcommunity, wenden Sie sich bitte an den Cadenas First Level Support: https://b2b.partcommunity.com/community/belp/contact

https://b2b.partcommunity.com/community/help/contact